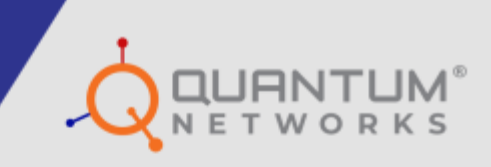

## **Quick Setup Guide** On-Premise Hardware Controller

www.qntmnet.com

## **COPYRIGHT INFORMATION**

The copyright and trademark specifications mentioned in this document are subject to change without prior notice. All the content, including the Quantum Networks<sup>®</sup> logo, is the property of Zen Exim Pvt. Ltd. Other brands or products mentioned in this document may be trademarks or registered trademarks of their respective owners. It is strictly prohibited to use, translate or transmit the contents of this document in any form or by any means without obtaining prior written permission from Zen Exim Pvt. Ltd.

## PREREQUISITES

| Specification | Hardware        |              |               |
|---------------|-----------------|--------------|---------------|
|               | QN-RR-200       | QN-RR-300    | QN-RR-400     |
| Power Supply  | 12 V DC, 3.34 A | 12 V DC, 5 A | 12 V DC, 25 A |

## **SET-UP INSTRUCTIONS**

- Install a Hardware controller in your network and connect it to the WAN port to provide Internet access.
- Connect port number 6/8 of the controller to a PC or laptop device using a direct one-to-one connection.
- Provide the following static IP details to the device.
  - o IP Address: 192.168.168.5
  - o Subnet: 255.255.255.0
  - o Default Gateway: 192.168.168.1

| Internet Protocol Version 4 (TCP/IPv4)                                                                                | Properties X                                                         |
|----------------------------------------------------------------------------------------------------|----------------------------------------------------------------------|
| General                                                                                                    |                                                                      |
| You can get IP settings assigned autom<br>this capability. Otherwise, you need to<br>for the appropriate IP settings. | natically if your network supports<br>ask your network administrator |
| Obtain an IP address automatical                                                                                      | у                                                                    |
| Use the following IP address:                                                                                         |                                                                      |
| IP address:                                                                                                    | 192 . 168 . 168 . 5                                                  |
| Subnet mask:                                                                                                    | 255 . 255 . 255 . 0                                                  |
| Default gateway:                                                                                                    | 192 . 168 . 168 . 1                                                  |
| Obtain DNS server address autom                                                                                       | atically                                                             |
| • Use the following DNS server addr                                                                                   | resses:                                                              |
| Preferred DNS server:                                                                                                 |                                                                      |
| Alternate DNS server:                                                                                                 |                                                                      |
| Validate settings upon exit                                                                                           | Advanced                                                             |
|                                                                                                    | OK Cancel                                                            |

Go to SSH and provide the following details.

- o Host IP address: 192.168.168.1
- o Port: 2232

| 🕵 PuTTY Configuration                                                                                                    |                                                                                                    | ? ×                                                                                        |
|----------------------------------------------------------------------------------------------------|----------------------------------------------------------------------------------------------------|--------------------------------------------------------------------------------------------|
| Category:                                                                                                    |                                                                                                    |                                                                                            |
| <ul> <li>Session</li> <li>Logging</li> <li>Terminal</li> <li>Keyboard</li> <li>Bell</li> <li>Features</li> <li>Window</li> <li>Appearance</li> <li>Behaviour</li> <li>Translation</li> <li>Selection</li> <li>Colours</li> <li>Connection</li> <li>Data</li> <li>Proxy</li> <li>SSH</li> <li>Serial</li> <li>Telnet</li> <li>Rlogin</li> <li>SUPDUP</li> </ul> | Basic options for your PuTTY<br>Specify the destination you want to con<br>Host Name (or IP address)<br>192.168.168.1<br>Connection type:<br>SSH Serial Other: Te<br>Load, save or delete a stored session<br>Saved Sessions<br>Default Settings<br>Close window on exit:<br>Always Never Only o | r session<br>nnect to<br>Port<br>2232<br>elnet ~<br>Load<br>Save<br>Delete<br>n clean exit |
| About Help                                                                                                    | Open                                                                                                    | Cancel                                                                                     |

- Now, use the following credentials to log in:
  - User ID: netadmin
  - Password: netadmin@123

| Iogin as: netedmin<br>For-suthentication bannet message<br>  Dumutu 20.04.6 LTS<br>Field of bannet message from server<br>ForeadminBlo.1.134's parsword Forest | from merver: |  |  |
|----------------------------------------------------------------------------------------------------|--------------|--|--|
|                                                                                                    |              |  |  |
|                                                                                                    |              |  |  |
|                                                                                                    |              |  |  |
|                                                                                                    |              |  |  |

• By using command "ip r" on the controller, you can retrieve the IP address details obtained from the network.

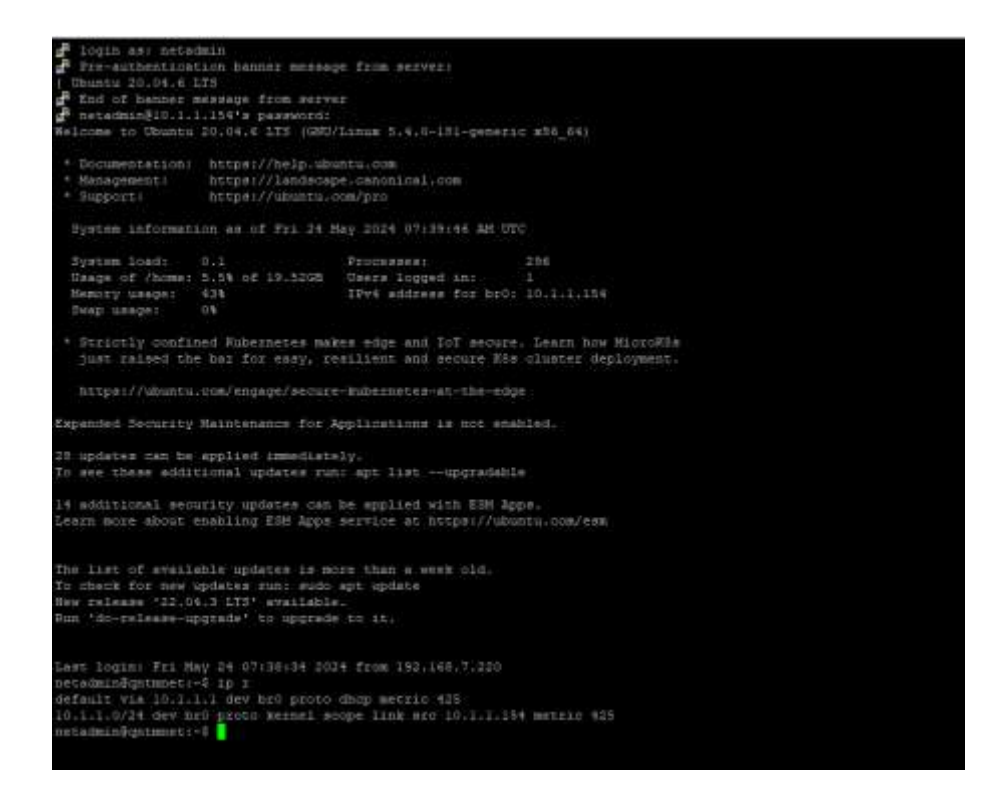

For example, the controller has used IP 10.1.1.154.

You can use a web browser to navigate this IP address to access the quick setup login page for the controller.

| Devi             | ce Information    |  |
|------------------|-------------------|--|
| Device Model     | QN-854 1000       |  |
| Serial No.       | 121173874873      |  |
| MAC Address      | 36.50.27.9F.40.F3 |  |
| Firmware Version | 10111             |  |

The page displays Device Information, including Device Model, Serial Number, MAC address, and Firmware Version. Click on "Start Configuration" to proceed with the configuration process. You will be taken to the "General Setting" page.

|                | General Setting |         |
|----------------|-----------------|---------|
| Country        |                 |         |
| India          |                 | ~       |
| Timezone       |                 |         |
| Asia/Kolkata(C | GMT+5:30)       | *       |
| Back           |                 | Proceed |

Here, you can select your country and time zone. The default is India. Select the Kolkata time zone, click on "Proceed" to proceed further.

|                     | IP Setup |     |
|---------------------|----------|-----|
| IP Address          |          |     |
| 192.168.10.11       |          |     |
| Subnet              |          |     |
| 255.255.255.0 (/24) |          | ~   |
| Gateway             |          |     |
| 192.168.10.1        |          |     |
| Primary DNS         |          |     |
| 192.168.10.1        |          |     |
| Secondary DNS       |          |     |
| 8.8.8.8             |          |     |
| Back                | Ргосс    | eed |

It will bring up the "IP Setup" page. Enter the IP address, Subnet, Gateway IP, Primary DNS and Secondary DNS details in the respective fields as per your network setup.

Click on "Proceed" once done.

You will be moved to the "Administrator Setting" page, where you can set your login credentials.

| Administrator    | Setting |
|------------------|---------|
| Isemame          |         |
| admin/@antm.loc  |         |
| Password         |         |
|                  | 0       |
| Confirm Password |         |
|                  | 0       |

Enter the Username and Password in the respective fields and re-enter your password in the "Confirm Password" field. Click "Proceed" to continue.

| Term & Conditions                                                                                                    |
|----------------------------------------------------------------------------------------------------|
| PLEASE READ THE<br>FOLLOWING TERMS AND CONDITIONS CAREFULLY. BY<br>CLICKING ON THE "I ACCEPT" BUTTON, COMPLETING<br>THE REGISTRATION PROCESS, AND/OR USING THE<br>SERVICE, THE CUSTOMER ACKNOWLEDGES THAT (1) HE |
| I accept above terms & conditions  Back  Proceed                                                                                                    |

You'll be directed to the "Terms & Conditions" page. Please read the terms and conditions carefully. Once done, check the "I accept above terms & conditions" field and click "Proceed" to continue.

| Configu          | uration Summary   |
|------------------|-------------------|
| Device Model     | QN-897-1000       |
| Serial No.       | 121173064073      |
| MAC Address      | 01.01.27.07.40.73 |
| Firmware Version | 47.5.5.5          |
| IP Address       | 192.168.10.11     |
| Subnet           | 255.255.255.0/24  |
| Gateway          | 192.168.10.1      |
| Primary DNS      | 192.168.10.1      |
| Secondary DNS    | 8.8.8.8           |

The final step brings you to the "Configuration Summary" page, where the overall configuration details are displayed.

To complete the configuration, click on "Finish".

To reconfigure, click on "Reconfigure".

Navigate to the IP address "10.1.1.154" to access the RUDDER login page. Enter your credentials in the appropriate fields to open the controller page.

|          | A B B B B B B B B B B B B B B B B B B B |
|----------|-----------------------------------------|
| Username |                                         |
|          | Next                                    |